# **VIP.Net Sending**

## Overview

This section includes instructions for setting up the Medical-Objects Capricorn for sending through VIP. net. This step is designed to be included in the Capricorn configuration for VIP.net Here.

If you require any assistance with the installation or configuration, or if you have any questions, please contact the Medical-Objects Helpdesk on (07) 5456 6000.

If you have not Installed the Medical-Objects Download client, Please see the guide for Installing Capricorn on Windows.

## Configuring Capricorn Software

### Accessing the Capricorn Configuration Window

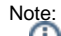

In some cases, the Capricorn may be configured as a service. See this guide for instructions on how to launch the Capricorn if it is set up as a service.

- To launch the HL7 Tray application, Go to Start Menu, All Programs, Medical-Objects and select the Medical-Objects Capricorn. Alternatively, You can go to C:\MO\Capricorn and run the Capricorn.exe.
- 2. The following icon will appear in the tray. Double click on it to bring up the log window.

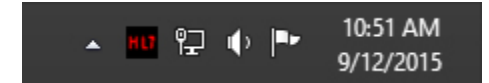

3. When the log window is displayed, Click on the **Configuration** icon highlighted below, or select **Utility** and select **Configuration**.

| HL7           |                              |
|---------------|------------------------------|
| <u>U</u> tili | ty <u>O</u> pen <u>H</u> elp |
| 2             | 💿   🕼   🗂 🧶   🎄   🤏 🗔        |

**Capricorn Configuration Settings** 

1 Overview 2 Configuring Capricorn Software 2.1 Accessing the Capricorn Configuration Window 2.2 Capricorn Configuration Settings 3 VIP Address entries 3.1 Provider Numbers 3.2 MO Routing IDs 1. Click on Manage Queues in the left hand side panel.

|                                                                                                    | Configuration Editor - (Client Capricorn)                                                      |          | ¢        |   |
|----------------------------------------------------------------------------------------------------|------------------------------------------------------------------------------------------------|----------|----------|---|
| Auto-Logonade<br>Cactoro Message non<br>Digitaly Segments<br>Cactoro Message non<br>Digitaly Segments<br>Calls Dieffunds<br>Rei Externations<br>Provest Openes<br>Hingraton Options<br>Usad Reternations<br>Hingraton Options<br>Usad Reternations<br>Hessage Sec Exceptions<br>Message Sec Exceptions<br>Message Sec Exceptions<br>Proceedings<br>Digital Configurations<br>Proceedings<br>Digital Configurations<br>Proceedings<br>Science Reternations<br>Science Factor<br>Science Reternations<br>Science Reternations<br>Science Ret | Curves to watch for messages<br>MERCUTE<br>Base directory<br>C:\PO\Captureon\QUTEQDWC\REQOUTE\ |          | v Active | 2 |
| Help                                                                                                    | Setup Add Remove Edit                                                                          | Apply OK | Cancel   | 4 |

2. Click Add.

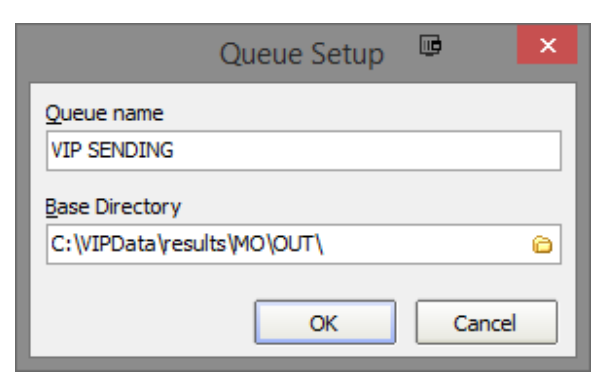

Set the Queue name to  $\ensuremath{\texttt{VIP}}$  SENDING

If on a workstation, Set the Base Directory to C: \VIPData\results\MO\OUT\

Or if on a server, set the Base Dirctory to \\Server\VIPData\results\MO\OUT\

Note: Please note that the Base Directory location can change, depending on where your version of VI P.net is installed to.

Click the **OK** button to save.

3. Click the **setup** button.

| Base directory |                  |        |      |   |
|----------------|------------------|--------|------|---|
| C:\VIPData\res | sults (MO \OUT \ |        |      |   |
|                |                  |        |      | 1 |
| Setup          | Add              | Remove | Edit |   |

4. Click the Add button and search for Specify File Mask.

| stup Queue                      | Select the Message Decorator<br>Filter: _specif<br>pecify file mask | Select | <b>9</b> × | Add<br>Remove<br>Move Up<br>Move Down |
|---------------------------------|---------------------------------------------------------------------|--------|------------|---------------------------------------|
| actice VIP SENDING Incoming I S | Select the Message Decorator<br>Filter: peof<br>peofy file mask     | Select | () ×       | Add<br>Remove<br>Move Up<br>Move Down |
| Incoming                        | Select the Message Decorator<br>Filter: [peoif<br>peoify file mask  | Select |            | Add<br>Remove<br>Move Up<br>Move Down |
| Incoming                        | Select the Message Decorator<br>Filter: specif<br>pecify file mask  | Select | <b>x</b>   | Add<br>Remove<br>Move Up<br>Move Down |
| Incoming                        | Select the Message Decorator<br>Filter: specif<br>pecify file mask  | Select | • ×        | Add<br>Remove<br>Move Up<br>Move Down |
|                                 | Select the Message Decorator<br>Filter: specif<br>pecify file mask  | Select | <b>B</b> × | Add<br>Remove<br>Move Up<br>Move Down |
| 5                               | Select the Message Decorator<br>Filter: specif<br>pecify file mask  | Select |            | Remove<br>Move Up<br>Move Down        |
| S                               | Select the Message Decorator<br>Filter: specif<br>pecify file mask  |        |            | Move Up<br>Move Down                  |
| I                               | Filter: specif<br>pecify file mask                                  |        |            | Move Down                             |
| s                               | pecify file mask                                                    |        |            | -                                     |
|                                 |                                                                     |        |            |                                       |
|                                 |                                                                     |        |            |                                       |
|                                 |                                                                     |        |            |                                       |
|                                 |                                                                     |        |            |                                       |
|                                 |                                                                     |        |            |                                       |
|                                 |                                                                     |        |            |                                       |
|                                 |                                                                     |        |            |                                       |
|                                 |                                                                     |        |            |                                       |
|                                 |                                                                     |        |            |                                       |
|                                 |                                                                     |        |            |                                       |
|                                 |                                                                     |        | JK Cancel  |                                       |
|                                 |                                                                     |        |            |                                       |
|                                 |                                                                     |        |            |                                       |
|                                 |                                                                     |        |            |                                       |
|                                 |                                                                     |        |            |                                       |
|                                 |                                                                     |        |            |                                       |
|                                 |                                                                     |        |            |                                       |
|                                 |                                                                     |        |            |                                       |
|                                 |                                                                     |        |            |                                       |
| Help                            |                                                                     |        |            |                                       |

Set the file mask to \*.\* (All Files) File mask

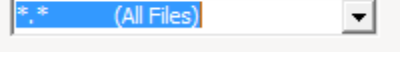

5. Add the following decorators using the previous steps.

Move Acks to Application ACK Folder.

Modify Message with HL7 Script

```
//{\tt VIP.net} currently doesn't populate MO IDs in the correct fields.
program VIPMOIDs;
var
 i: Integer;
 recipient: string;
begin
 for i := 0 to HL7Data.SegmentCount - 1 do
 begin
    if SameText(HL7Data.SegmentName[i], 'MSH') then
     begin
         recipient := HL7Data.GetFieldValue(i, 5, 0, 0, 0);
         break;
     end;
  end;
  if ValidateMedicalObjectsID(recipient, false) then
 begin
      for i := 0 to HL7Data.SegmentCount - 1 do
     begin
          if SameText(HL7Data.SegmentName[i], 'PRD') and
          (SameText(HL7Data.GetFieldValue(i, 1, 1, 0, 0), 'IR') or
SameText(HL7Data.GetFieldValue(i, 1, 2, 0, 0), 'IR')) then
          begin
              HL7Data.SetFieldValue(recipient, i, 7, 0, 0, 0);
          end;
          if SameText(HL7Data.SegmentName[i], 'PV1') then
          begin
              HL7Data.SetFieldValue(recipient, i, 9, 0, 0, 0);
          end;
      end;
 end;
end.
```

Override Sender HD fields to This Value Route with Capricorn

Note Please note that for the **Override Sender HD Fields to This Value** decorator, You will need to contact Medical-Objects to obtain the Practice Identifier details.6. Click the **Apply** and **OK** buttons to save your settings.

## **VIP** Address entries

### **Provider Numbers**

If the recipient has a provider number enter it into both fields indicated by the arrows.

|                           |                   | Presider Centert Details |                   |                 |           | Device                                                                                                | Communications                                           | Communications |  |  |
|---------------------------|-------------------|--------------------------|-------------------|-----------------|-----------|----------------------------------------------------------------------------------------------------|----------------------------------------------------------|----------------|--|--|
| iumame<br>Inst Names      | Provider Internal | Building Box             | -                 |                 |           | Dummy, Provider Anaesthetist 200 Bluestone A                                                          | O Letter O Erreil                                        | ⊛ RSD _ ○ Fax  |  |  |
| nown Name                 | Primary           | SuburbiCity              | Giedawoo          | Cledavcod Hills | ne Avenue | Background Colour                                                                                     | Message Provider<br>Medical Chierta - RSD Messariovi HL7 |                |  |  |
| rae<br>late of Birth      | Dr v sex M v      | Postcode<br>Country      | 2557<br>Australia | Sta             | e NSW     | Fort Colour                                                                                           | RSD Address                                              |                |  |  |
| )pe                       | Acaesthetist      | Home                     | 61                | 02              |           | Unz                                                                                                   | 533637901                                                |                |  |  |
| redentials                |                   | Business                 | 61                | 02              |           |                                                                                                    | LSPN                                                     |                |  |  |
| aga                       |                   | Fax                      | 61                | 02              |           | · Name                                                                                                | + Provider                                               | 5336376H       |  |  |
| Facility Details<br>Name  |                   | Email                    | 61                | 02              |           | If this provider is working in different Units in the same reaction and working in different Units in | MBRN                                                     |                |  |  |
| Building/Box<br>NorStreet |                   |                          |                   |                 |           | multiple provider numbers or appointment<br>book pages then enter a Unit here.                        | HPI-I Number                                             |                |  |  |

### MO Routing IDs

If the recipient doesn't have a provider ID and you need to use an MO Routing ID then you can only fill in the value for the blue arrow. The red arrow field can be left blank.

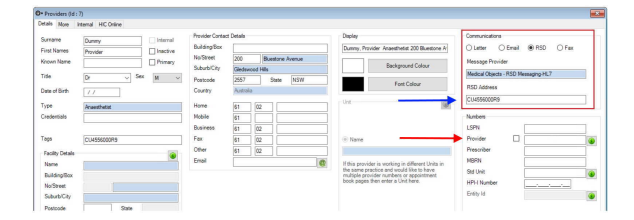